## AJOUTER UN RÔLE À UNE PERSONNE DE VOTRE CLUB SUR CLUBEE

- Se rendre sur Clubee.com et se connecter avec identifiant du président ou du secrétaire.
- Une fois connecté, cliquer sur Gestion des droits dans configuration de la plateforme.

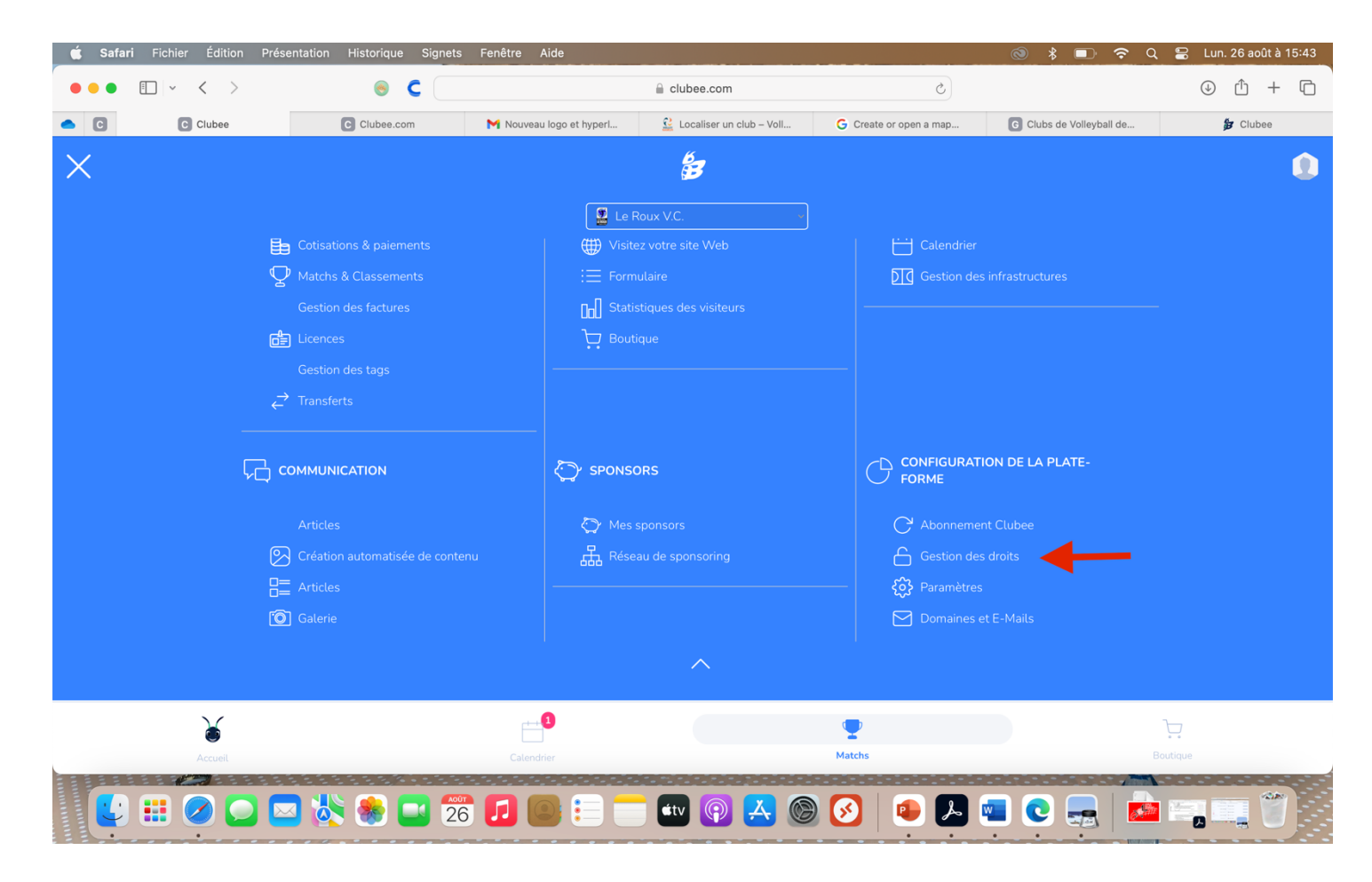

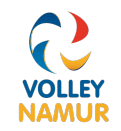

• Cliquer sur ajouter un administrateur

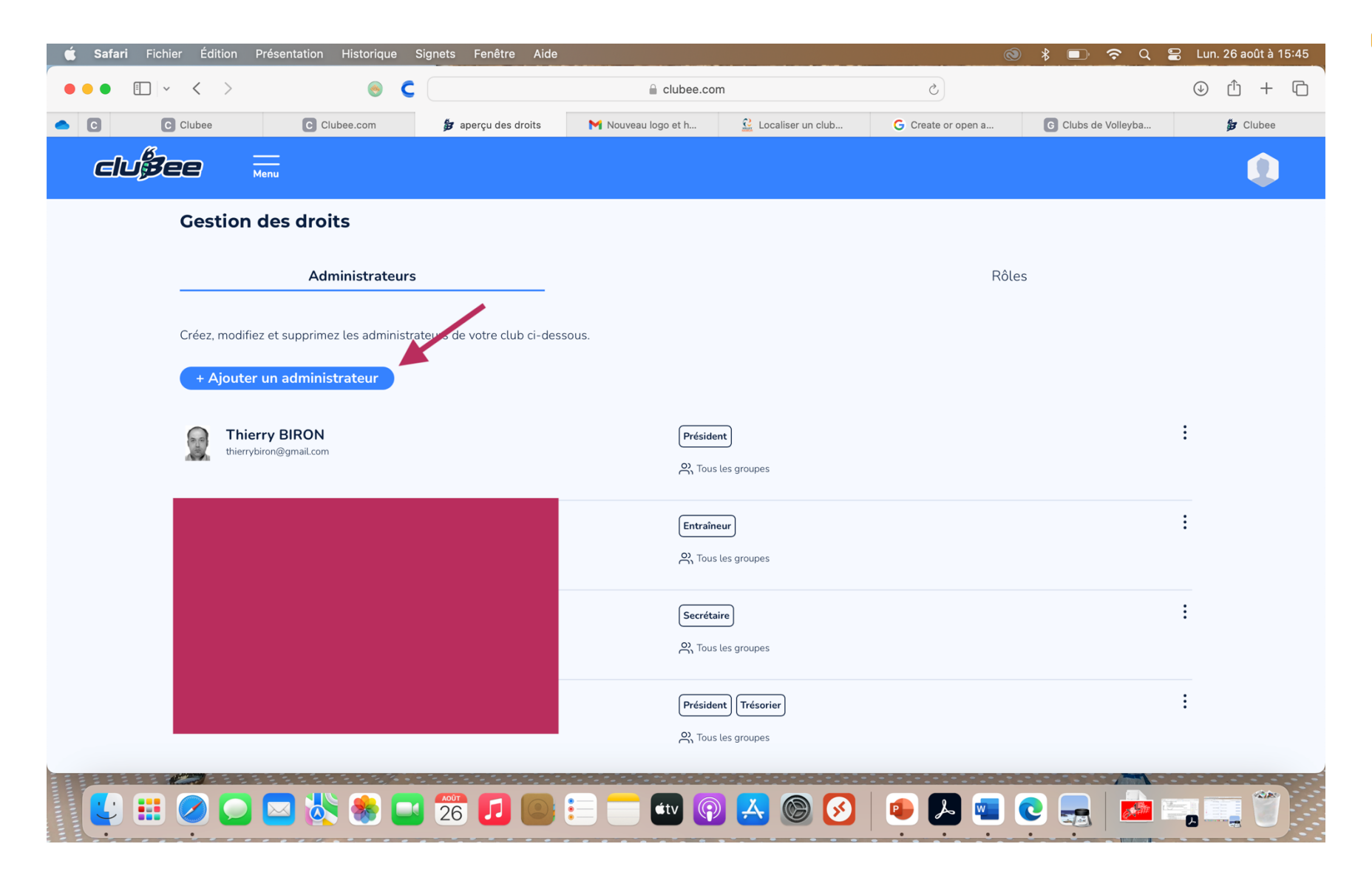

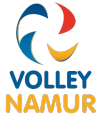

• Rechercher le membre (de votre club) auquel vous voulez donner une fonction ensuite cliquer sur suivant

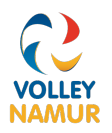

| 🗯 Safari Fi | ichier Édition              | Présentation H      | istorique Signets    | Fenêtre Aide          |                            |               |              | ⊗ ∦ ⊑                  | D 🗢 Q 🖴 L      | un. 26 août à 16:03           |  |
|-------------|-----------------------------|---------------------|----------------------|-----------------------|----------------------------|---------------|--------------|------------------------|----------------|-------------------------------|--|
| •••         | • • • • •                   |                     | ● C                  |                       | 🔒 clubee.co                | 🔒 clubee.com  |              | Ś                      |                | ⊕ <sup>⊥</sup> + <sup>⊥</sup> |  |
| • C C       | Clubee                      | C Clubee.com        | 🍃 Ajouter des        | M Demande             | 🔐 Localiser u              | G Create or o | G Clubs de V | 🍃 Clubee               | G labellisatio | 👔 Labellisatio                |  |
| clu∯        | 3ee                         | Menu                |                      |                       |                            |               |              |                        |                | 0                             |  |
|             | < Retour                    |                     |                      |                       |                            |               |              |                        |                |                               |  |
|             |                             | 0                   |                      |                       | Sélectionnez l'utilisateur | - Étape 1/3   |              | 0                      |                |                               |  |
|             | Ajouter                     | un nouvel adm       | inistrateur          |                       | ~                          |               |              | ~                      |                |                               |  |
|             | Attribuer de                | es permissions avar | ncées à un membre sp | écifique de votre com | munauté                    |               |              |                        |                |                               |  |
|             | Prénom                      |                     |                      |                       |                            |               |              |                        |                |                               |  |
|             | Nom de famille (facultatif) |                     |                      |                       |                            |               |              |                        |                |                               |  |
|             | Empil                       |                     |                      |                       |                            |               |              |                        |                |                               |  |
|             | Linat                       |                     |                      |                       |                            |               |              |                        |                |                               |  |
|             |                             |                     |                      |                       |                            |               |              | $\rightarrow$ (        |                |                               |  |
|             |                             |                     |                      |                       |                            |               |              |                        |                |                               |  |
|             |                             |                     |                      |                       |                            |               |              |                        |                |                               |  |
|             |                             |                     |                      |                       |                            |               |              |                        |                |                               |  |
|             |                             |                     |                      |                       |                            |               |              |                        |                |                               |  |
|             |                             |                     |                      |                       |                            |               |              | mètres Cookies Mention |                |                               |  |
|             |                             |                     |                      |                       |                            |               |              |                        |                |                               |  |
|             |                             | ) 🖂 👯               | 🌸 🗖 🚧                |                       | tv 🥵                       | ) 🛃 🔘 🕻       | 3            | 💌 💽 💂                  |                |                               |  |
|             |                             |                     |                      |                       |                            |               |              |                        |                |                               |  |

• **Choisir la fonction souhaitée** (leur rôle est décrit). Seuls président et secrétaire ont droit à la gestion complète des matchs, des équipes et de la plateforme. Ensuite **cliquer suivant** 

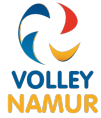

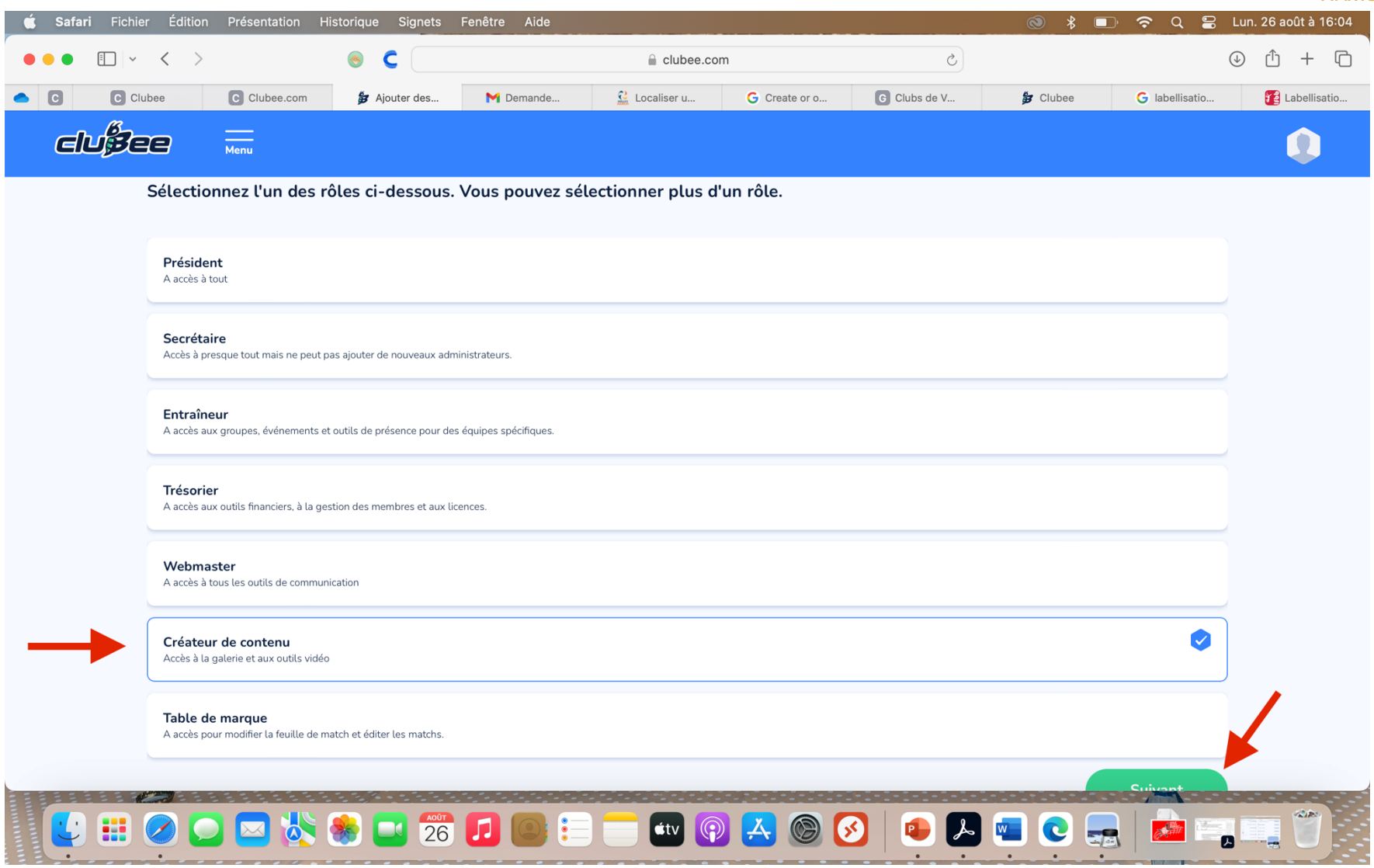

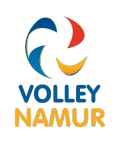

• **Choisir** si la fonction est valable pour tous les groupes ou pour un groupe spécifique : exemple entraineur pour la P1 Messieurs. Ensuite **cliquer sur suivant**.

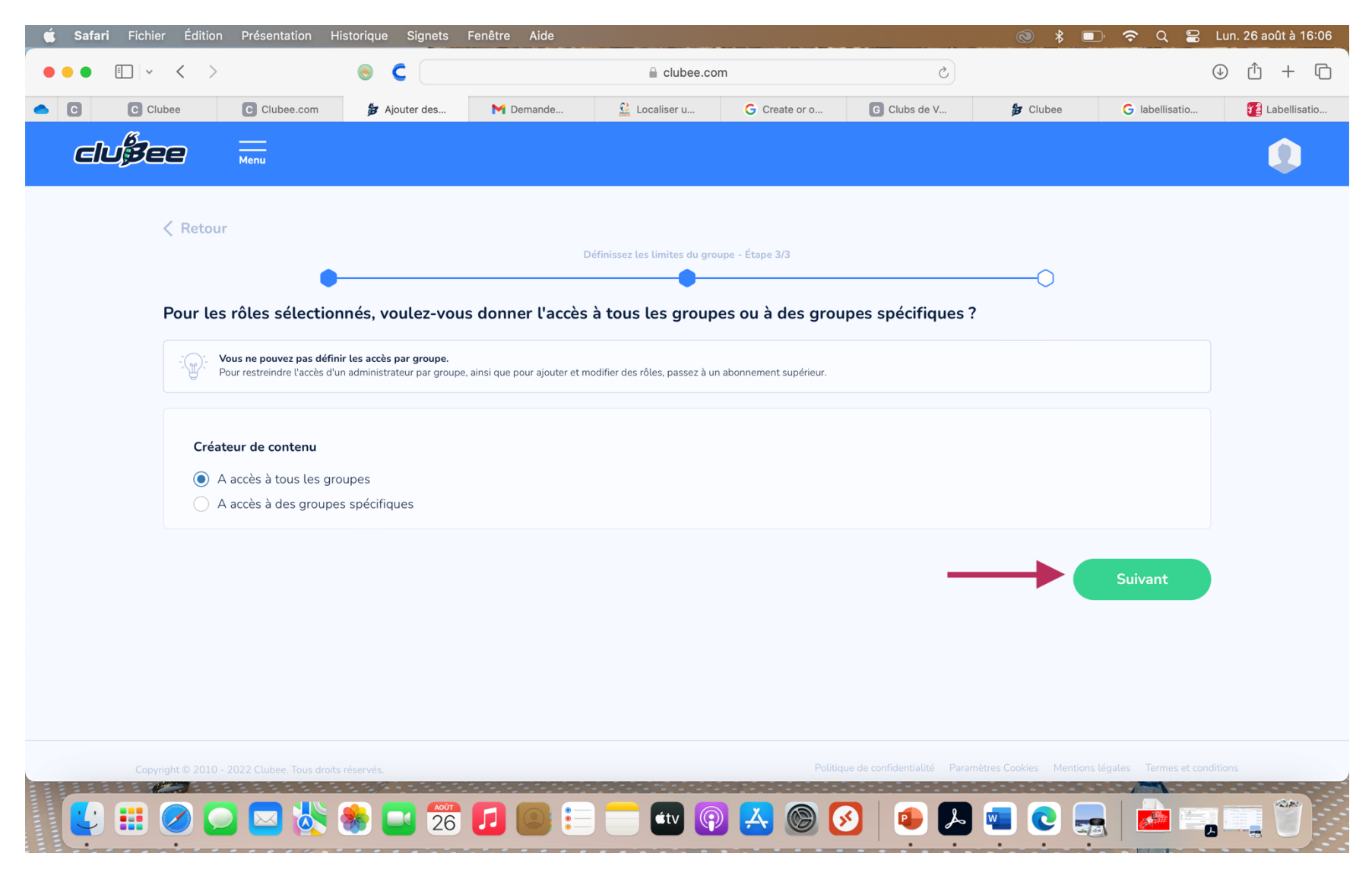

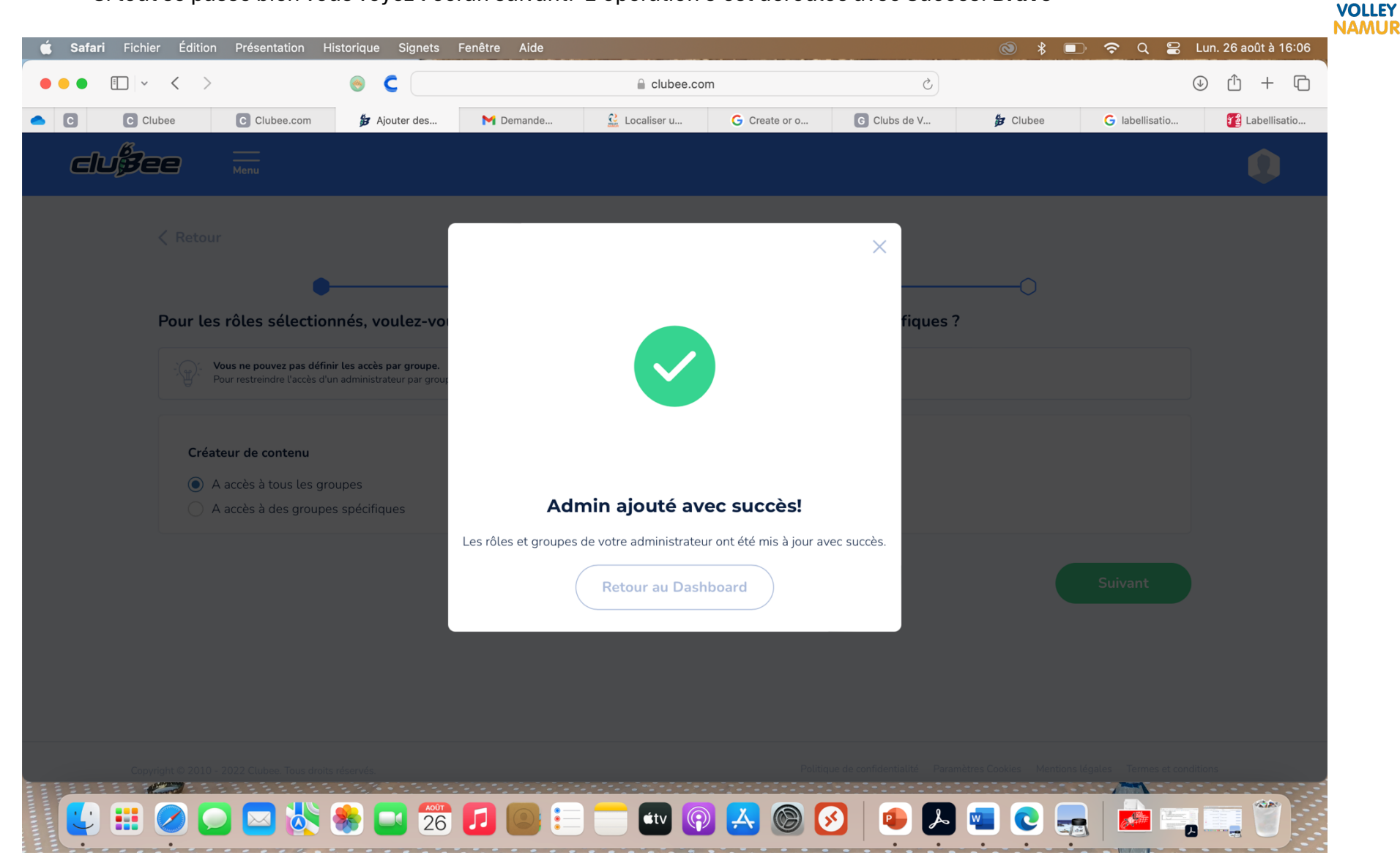

• Si tout se passe bien vous voyez l'écran suivant. L'opération s'est déroulée avec Succès. Bravo